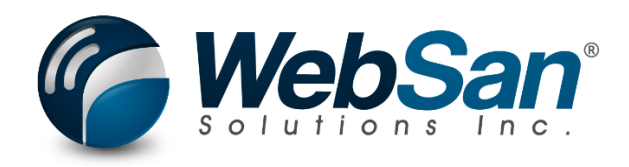

# **User Guide**

# **T4A Generator**

Last Update: January 9, 2023

# TABLE OF CONTENTS

| 1. | About                                   | . 3 |
|----|-----------------------------------------|-----|
| 2. | Basic Setup                             | . 4 |
| 3. | Functionality                           | . 8 |
| G  | enerating T4A Entries                   | . 8 |
| 4. | Reporting                               | . 9 |
| G  | enerating T4A Reports                   | . 9 |
| A  | ccessing and Sharing T4A Reports        | 10  |
| E  | diting and Auditing T4A Entries Reports | 11  |
| 5. | Security                                | 14  |
| 6. | Registration                            | 15  |

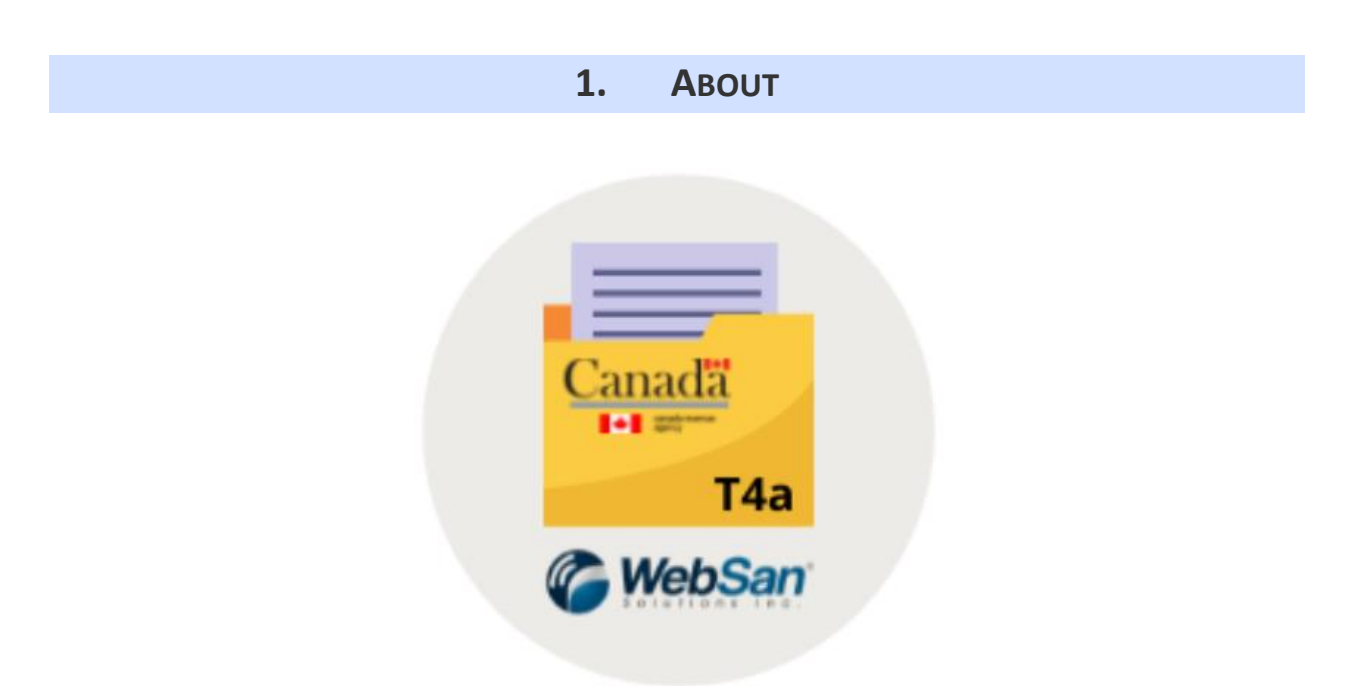

The T4A Generator application is a tool that can audit and generate T4A slips for your payees, email the slips to them, and generate T4A summary documents that can be submitted directly to the CRA.

For more information, please go to <u>https://www.websan.com/t4a-generator-app</u>.

### 2. BASIC SETUP

This section covers the basic system setup needed to create T4A entries. These steps should be completed prior to using the T4A Generator App.

The CRA only accepts T4A slips with a series number in the format "T4A#####". To create series numbers:

i. Search for No. Series.

| No. Series                    |                |  |  |  |  |  |  |  |
|-------------------------------|----------------|--|--|--|--|--|--|--|
| Go to Pages and Tasks         |                |  |  |  |  |  |  |  |
| > No. Series                  | Administration |  |  |  |  |  |  |  |
| > Serial No. Information List | Lists          |  |  |  |  |  |  |  |

In the No. Series window, select New. Create a series by entering a unique code,

description, and starting number. Mark the box Default Nos. if this number series will be used to assign numbers automatically; otherwise, mark Manual Nos.

| 2             | T4A    |   | $\times$ + New | 🐯 Edit List | : 🗎 Delete   | Navigate   | More options   | ේ ස්          | 7 ≣        |
|---------------|--------|---|----------------|-------------|--------------|------------|----------------|---------------|------------|
|               | Code 1 |   | Description    |             | Starting No. | Ending No. | Last Date Used | Last No. Used | Default No |
| $\rightarrow$ | T4A    | ÷ | T4A Slips      |             | T4A00001     | _          | _              | _             |            |
|               |        |   |                |             |              |            |                |               |            |

ii. Search Company Information.

| company information |  |  |
|---------------------|--|--|
|                     |  |  |

#### Go to Pages and Tasks

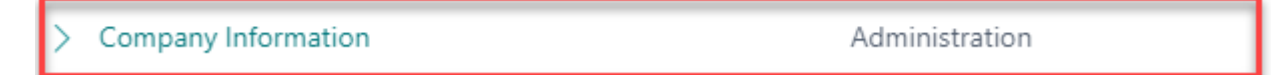

Populate the T4A Account No. field.

# **Company Information**

| General                                    |         |                      | Show more |
|--------------------------------------------|---------|----------------------|-----------|
| Name ·····                                 |         | Phone No.            |           |
| Address                                    |         | VAT Registration No. |           |
| Address 2                                  |         | Federal ID No.       |           |
| City · · · · · · · · · · · · · · · · · · · | Toronto | T4A Account No.      | 123456789 |
| Post Code                                  |         | EORI Number          |           |

#### iii. Go to the T4A Entries window, select T4a Setup.

| T4A Entries |             |          |                    | √ Saved                     | Д | ď | 2 |
|-------------|-------------|----------|--------------------|-----------------------------|---|---|---|
| ,  ○ Search | 🐯 Edit List | 🗎 Delete | <b>₩</b> T4A Setup | 🖬 Calculate T4A Entries 🛛 … | È | Y | ≣ |

In the T4A Email Setup section, enter the subject that will be used to email T4A documents to vendors. Choose an email body layout and, if needed, enter the email addresses of the people that should be copied when sending T4A emails to vendors. In the Contact Info - CRA XML Upload section, choose the T4A number series created in Step 1 and enter a contact person's information. The contact phone number must follow the format (###-####-####).

# T4A Setup

#### T4A Email Setup

| Subject               | T4A Setup                    | CC E-Mail  | oscar.cuevabravo@websan.com |
|-----------------------|------------------------------|------------|-----------------------------|
| Email Body Layout Co  | 70938579-000001 ~            | BCC E-Mail | adam.macintosh@websan.com   |
| Report Layout Descrip | Email Body Layout-70938579-0 |            |                             |

#### Contact Info - CRA XML Upload

| T4A Submission No. S | T4A $\sim$     | Contact Phone No. | 4162722355                |
|----------------------|----------------|-------------------|---------------------------|
| Contact Person       | Adam Macintosh | Contact E-Mail    | adam.macintosh@websan.com |

Note that to use the T4A Generator functionalities, all payees must be set up as vendors. To setup payees (vendors), search vendors.

| vendors               |       |               |
|-----------------------|-------|---------------|
| Go to Pages and Tasks |       | Show all (17) |
| > Vendors             | Lists | ,             |

In the Vendors list window, select New and choose a template for a new vendor or go to an existing Vendor card.

| Vendors |        |         |              |        |          |       |   | ď | 2 |
|---------|--------|---------|--------------|--------|----------|-------|---|---|---|
|         | Manage | Process | New Document | Vendor | Navigate | <br>È | 7 | = | 0 |

In the Vendor card, enter at least a first name, last name, BIN or SIN, and T4A Email if vendors are to be emailed their T4A documents. Enable the T4A Liable toggle to default all the PO lines for this vendor as T4A liable. Lines can also be marked or unmarked one by one when creating

POs.

Conoral

| General                                       |        | 300                                             | sw more |
|-----------------------------------------------|--------|-------------------------------------------------|---------|
| No                                            | V00150 | Subcontractor                                   |         |
| Name 😽 🔸                                      |        | First Name                                      |         |
| Blocked · · · · · · · · · · · · · · · · · · · | ~      | Last Name · · · · · · · · · · · · · · · · · · · |         |
| Balance (LCY)                                 | 0.00   | T4A Liable                                      |         |
| Balance (LCY) As Customer                     | 0.00   | SIN Number                                      |         |
| Balance Due (LCY)                             | 0.00   | BN Number · · · · · · · · · · · · · · · · · · · |         |
|                                               |        |                                                 |         |
| Address & Contact                             |        | Sha                                             | ow more |
| Address                                       |        | Mobile Phone No.                                |         |
| Address                                       |        | Email                                           |         |
| Address 2                                     |        | Home Page                                       |         |
| Country/Region Code                           | ~      | Our Account No.                                 |         |
| City                                          |        | Contact                                         |         |
| County                                        |        | Primary Contact Code                            |         |
| Post Code                                     |        | Contact · · · · · · · · · · · · · · · · · · ·   |         |
| Show on Map                                   |        | T4A Email                                       |         |
| Phone No.                                     |        |                                                 |         |

Note that there must be either a SIN or BN number for each payee. If there is no SIN number but there is a BIN, the CRA will default the SIN number to all zeroes, and vice versa.

### **3. FUNCTIONALITY**

#### **Generating T4A Entries**

The T4A Generator app reviews the posted purchase invoices that have been closed (i.e., fully paid invoices – the Remaining Amount field for the invoice in the Vendor Ledger Entries window is zero) in order to generate reports. When input, applicable invoices can be flagged as "T4A Liable" to generate T4A entries. At year-end, the T4A Generator app will automatically produce a T4A report for the entries that are flagged and closed.

To generate a T4A entry:

- i. When a creating a Purchase Invoice, flag all applicable item lines as "T4A Liable".
- ii. Select the T4A Box Number to which the line amount will be added in the T4A Slip.This field defaults to 048.

| Purchase Order                                |                                         |                          | (                  | 0 12                | + 🖻                      |                      |              |                       |               | √Save       |
|-----------------------------------------------|-----------------------------------------|--------------------------|--------------------|---------------------|--------------------------|----------------------|--------------|-----------------------|---------------|-------------|
| 106001 · Fabrikan                             | n, Inc.                                 |                          |                    |                     |                          |                      |              |                       |               |             |
| Home Prepare Print/Send                       | Request Approval                        | Order                    | More options       |                     |                          |                      |              |                       |               |             |
| 🛗 Post 🗸 🗋 Release                            | ∨ 🔹 Create Whse. Re                     | eceipt 🛛 🔒 C             | reate Inventory P  | Put-away/Pick       | ີ Send Interc            | company Purchas      | e Order 🛛 📲  | Archive Docume        | nt            |             |
| General                                       |                                         |                          |                    |                     |                          |                      |              |                       |               |             |
| Vendor Name                                   | Fabrikam, Inc.                          |                          |                    |                     | Status                   |                      | Оре          | n                     |               |             |
| Contact · · · · · · · · · · · · · · · · · · · | Krystal York                            |                          |                    |                     | Container ID             |                      |              |                       |               |             |
| Document Date                                 | 2022-04-08                              |                          |                    | Ē                   | Raw Materials Ve         | endor                |              | )                     |               |             |
| Vendor Invoice No.                            | 5755                                    |                          |                    |                     | Comments                 |                      |              |                       |               |             |
| Vendor Shipment No.                           |                                         |                          |                    |                     |                          |                      |              |                       |               |             |
|                                               |                                         |                          |                    |                     | Created On               |                      |              |                       |               |             |
|                                               |                                         |                          |                    |                     |                          |                      |              |                       |               |             |
| Lines Manage Line                             | Functions Order                         | Fewer options            |                    |                     |                          |                      |              |                       |               |             |
| Pro<br>Type Rec                               | mised Planned<br>eipt Date Receipt Date | Expected<br>Receipt Date | Department<br>Code | Customergro<br>Code | Over-Receipt<br>Quantity | Over-Receipt<br>Code | Container ID | Prev Location<br>Code | T4A<br>Liable | T4A Box No. |
| → Item :                                      | 2022-04-09                              | 2022-04-09               |                    |                     | 0                        |                      |              |                       |               | 048         |

Note that line items can be flagged "T4A Liable" and assigned to a T4A Box Number at any point before the year-end report is generated.

For more information about T4A Box Numbers, please visit the following CRA website: <u>T4A slip:</u> <u>Statement of Pension, Retirement, Annuity, and Other Income - Personal income tax - Canada.ca</u>

### 4. **REPORTING**

The T4A Generator application generates easily accessible reports once T4A entries have been created. The built-in capabilities of this App make it easy to download, email, print, and export T4A slips. Changes can be applied quickly to existing reports.

### **Generating T4A Reports**

To generate T4A reports:

i. Search the T4A Entries window.

| T4A Entries                                         |                                          |
|-----------------------------------------------------|------------------------------------------|
| Go to Pages and Tasks                               |                                          |
| > T4A Entries                                       | Administration                           |
| ii. In the T4A Entries window, select Calculate     | T4A Entries.                             |
| T4A Entries                                         | 🗸 Saved 🔲 🖬 🧷                            |
| 🔎 Search 🐺 Edit List 📋 Delete 🛛 🛊 T4A Setup 🔲 Calcu | late T4A Entries ··· 🖄 🖄 🖾               |
| Default Values                                      |                                          |
| SIN 00000000                                        | BN Number · · · · · · · · 00000000RT0000 |

iii. In the T4A Listing window, choose the printer you would like to use (if you wish to print a physical copy of your report). Then, in the field 'Amount Greater Than or Equal to' found under the Options section, enter the minimum invoice amount at which T4A entries will be generated. Note: This amount may depend on your company policy.

| Printer | (Handled by the browser) | $\sim$ |
|---------|--------------------------|--------|
|         |                          |        |

#### Options

| Amount Greater Than or Equal To | 0.00 |
|---------------------------------|------|
|                                 |      |

The Date Filter should indicate a date range in the format MMDDYYYY, for example

# 01012021..12312021.

Filter: Vendor

| × No                      | ~                |
|---------------------------|------------------|
| × T4A Liable              | ~                |
| × Gen. Bus. Posting Group | ~                |
| + Filter                  |                  |
| Filter totals by:         |                  |
| × Date Filter             | 0101202112312021 |
| + Filter                  |                  |

Note that under the Filter: Vendor section, there are additional filters that allow users to choose the vendors for which T4A entries will be calculated. Filters can be added or removed by selecting '+ Filter ...' or the 'X' next to each field. Additional settings can be selected in the Advanced section, found at the bottom of the T4A Listing window.

iv. In the T4A Listing window, select Preview and Close. A preview PDF report will appear on a new window; users may choose to download the PDF or close it to advance.

| Send to | Print | Preview & Close | Cancel |
|---------|-------|-----------------|--------|
|         |       |                 |        |

The T4A Entries window will show a list of all the payees and their taxable amounts, according to the filters applied.

# **Accessing and Sharing T4A Reports**

Once T4A Entries have been calculated, users can go back to the T4A Entries window to review all the relevant information for those entries.

T4A Entries

Go to Pages and Tasks

|  | > | T4A Entries | Administration |
|--|---|-------------|----------------|
|--|---|-------------|----------------|

To download, print, or e-mail T4A slips, or to export data in XML format, in the T4A Entries window, select '...' and choose an option from the dropdown menu.

| T4A Entries   |            |        |                     |            |              |                               |        | √ Saved        |   | ď                 | 2 |
|---------------|------------|--------|---------------------|------------|--------------|-------------------------------|--------|----------------|---|-------------------|---|
| ⊖ Search      | ₩ I        | Edit l | .ist 📋 Delete       | 🗚 T4A Setu | p 🖬 Calcula  | te T4A Entries                |        |                | È | $\mathbb{V}$      | = |
| Default Value | es         |        |                     |            | 🕃 Export Da  | ta in XML - CR<br>I T4A Slips | A      |                |   |                   |   |
| SIN           |            |        | 00000000            |            | 🖶 Print T4A  | Slips                         |        | 00000000RT0000 |   |                   |   |
|               |            |        |                     |            | 🕒 😫 Send T4A | Email                         |        |                |   |                   |   |
|               |            |        | VAT<br>Registration |            | Posted Inv   | voice Lines<br>country/κ      |        |                |   | T4A<br>E-<br>Mail |   |
| Tax Y         | ear<br>)20 | ÷      | No.                 | Amount (   | Company Name | Code                          | E-Mail |                |   | Sent              |   |

Note that the XML report generated by the app is accepted by the CRA and that Box Numbers are included in this report. For more information about the tags used in the XML - CRA report, please refer to the following CRA website: <u>T4A Statement of Pension, Retirement, Annuity, and</u> <u>Other Income - Canada.ca</u>

### **Editing and Auditing T4A Entries Reports**

To delete or change an entry, select 'Edit List' or 'Delete' in the upper menu of the T4A Entries window. Additionally, users can audit and update an entry by changing their selection of posted invoice lines.

To audit/update invoice lines:

i. In the T4A Entries window, select '...' and then Posted Invoice Lines.

| > Search E     | 😨 Edit I | List 📋 Dele  | te 🙀 🛱 T4A Seti | up 🖬 🤇    | Calculate T4A Ent | tries ···· |                                         | 6 1  | 7 ≣ |
|----------------|----------|--------------|-----------------|-----------|-------------------|------------|-----------------------------------------|------|-----|
| Default Values |          |              |                 | 📑 Exp     | oort Data in XML  | - CRA      |                                         |      |     |
| CIN            |          |              | 0               | 🕒 Dov     | wnload T4A Slips  | 5          | 000000000000000000000000000000000000000 |      |     |
| SIN            |          | 0000000      | U               | 🖶 Prin    | nt T4A Slips      |            | 000000000000000000000000000000000000000 |      |     |
|                |          |              |                 | 말 Sen     | nd T4A Email      | _          |                                         |      |     |
|                |          |              |                 | 🗰 Pos     | ted Invoice Line  | 5          |                                         |      |     |
| Tax Year       |          | Vendor No. 1 | SIN L           | .ast Name | First Name        | Address 1  | Address 2                               | City |     |
| → 2020         | ÷        |              |                 |           |                   |            |                                         |      |     |

- ii. In the Edit Posted Invoice Lines window, apply the filters 'Year', 'Vendor No.', and 'T4A Liable' to find the invoice lines of interest.
- iii. Check or uncheck the T4A Liable box and enter a T4A Box Number for each invoice line as needed. Select Close to save and exit.

#### Edit - Posted Purchase Invoice Lines

| Vendor No. 10000 ✓   Manage ✓ Mark T4A Liable   Posting Date T4A<br>Liable T4A Box No.   Quantity Direct Unit Cost<br>Excl. Tax Line Amount<br>Excl. Tax   → 2022-01-13 :   2022-02-12 @ 048   9 225.80 2,032.20 2,296.39   2022-02-12 @ 048 11 225.80 2,483.80 2,806.69   2022-03-13 @ 048 13 225.80 2,935.40 3,317.00                                                                                                    | Yea           | r · · · · · · · · · · · |       | 20                  | 22          |          | T4A Liable                    | [                        |                         |
|----------------------------------------------------------------------------------------------------|---------------|-------------------------|-------|---------------------|-------------|----------|-------------------------------|--------------------------|-------------------------|
| Manage ✓ Mark T4A Liable   Posting Date T4A T4A Box No. Direct Unit Cost Excl. Tax Line Amount Excl. Tax Amount Including VAT   → 2022-01-13 : Image: Comparison of the text of text of                                                                                                    | Vendor No     |                         |       |                     |             |          |                               |                          |                         |
| Posting Date   T4A<br>Liable   T4A Box No.   Quantity   Direct Unit Cost<br>Excl. Tax   Line Amount<br>Excl. Tax   Amount<br>Including VAT     →   2022-01-13   :   ☑   048   9   225.80   2,032.20   2,296.39     2022-02-12   ☑   048   11   225.80   2,483.80   2,806.69     2022-03-13   ☑   048   13   225.80   2,935.40   3,317.00                                                                                                    | Ma            | nage 🗸 M                | ark T | 4A Liable           | 2           |          |                               |                          |                         |
| → 2022-01-13 : ✓ 048 9 225.80 2,032.20 2,296.39   2022-02-12 ✓ 048 11 225.80 2,483.80 2,806.69   2022-03-13 ✓ 048 13 225.80 2,935.40 3,317.00                                                                                                    |               | Posting Date            |       | T4A<br>Liable       | T4A Box No. | Quantity | Direct Unit Cost<br>Excl. Tax | Line Amount<br>Excl. Tax | Amount<br>Including VAT |
| 2022-02-12   Image: Weight of the state of the state of th | $\rightarrow$ | 2022-01-13              | :     | <ul><li>✓</li></ul> | 048         | 9        | 225.80                        | 2,032.20                 | 2,296.39                |
| 2022-03-13 🛛 048 13 225.80 2,935.40 3,317.00                                                                                                    |               | 2022-02-12              |       |                     | 048         | 11       | 225.80                        | 2,483.80                 | 2,806.69                |
|                                                                                                    |               | 2022-03-13              |       |                     | 048         | 13       | 225.80                        | 2,935.40                 | 3,317.00                |
| 2022-11-15 🛛 104 5 225.80 1,129.00 1,275.77                                                                                                    |               | 2022-11-15              |       |                     | 104         | 5        | 225.80                        | 1,129.00                 | 1,275.77                |

iv. Re-run the report by following the steps outlined under the Functionality >Generating T4A Entries section of the present documentation.

Recall that T4A documents only include posted purchase invoices; only fully paid (closed) invoices will show on the T4A document for the period range selected.

Alternatively, users have the option to enter T4A amounts manually by selecting the (...) menu button found next to the Vendor No. column in the T4A entries window, and then, Show Amount Details.

| Tax Year              |             |               | Vendor No. 🕇 | SIN | Last Name | First Name | Address 1         | Address 2 | City            |  |         |
|-----------------------|-------------|---------------|--------------|-----|-----------|------------|-------------------|-----------|-----------------|--|---------|
|                       |             | $\rightarrow$ | 2022         | ÷   | 10000     | 523485563  |                   |           | 222 Bay Street, |  | Toronto |
| *                     | 🖋 T4A Setup |               |              | _   | 20000     |            |                   |           | 10155 - 102 Str |  | Edmon   |
| Gonorato TAA Entrios  |             |               |              |     | 30000     |            |                   |           | 1111 W Georgia. |  | Vancou  |
|                       |             |               | 40000        |     |           |            | 725 Granville St  |           | Vancou          |  |         |
| 👽 Show Amount Details |             |               | 50000        |     |           |            | 2000 McGill Coll. |           | Montre          |  |         |

In the T4A Box Amount window that appears, select the Vendor No., T4A Box No. and Amount that should appear in the T4A slip for a specific vendor.

| T4A Box Amo | ount         |          |   |   |               | ✓ Saved |   | Ľ            | 2    |
|-------------|--------------|----------|---|---|---------------|---------|---|--------------|------|
| ✓ Search    | 🐯 Edit List  | 前 Delete |   |   |               |         | Ċ | $\mathbb{Y}$ | ≣    |
| Ver         | ndor No. 🕇 🝸 |          |   |   | T4A Box No. † |         |   | Amo          | unt  |
| → <u>10</u> | 000          | ,        | ~ | ÷ | 048           |         |   | 4,516        | 5.00 |
| 10          | 000          |          |   |   | 104           |         |   | 1,129        | 9.00 |

# 5. SECURITY

The T4A Generator application, along with the rest of WebSan Inc.'s Dynamics 365 apps, have a built-in AutoPermission security functionality. When a user with the proper credentials installs an App, the AutoPermission function automatically triggers and assigns or updates the user's permissions. No other action is needed from the user.

When a user without the proper credentials installs an App, the AutoPermission function allows the installation, but user permissions are not changed. In this case, a user with the proper security credentials can change the user's permissions later.

To change user permissions, search and go to the User list.

| Tell me what you want to do |                | 2 X          |
|-----------------------------|----------------|--------------|
| users                       |                |              |
| Go to Pages and Tasks       | SI             | now all (21) |
| > Users                     | Administration | Д            |

In the Users window, select Assign WebSan Permissions to assign all users the WebSan Permission Set.

| $\leftarrow$ | Users              |                  |                       |      |                            |             |                             |                   |      |
|--------------|--------------------|------------------|-----------------------|------|----------------------------|-------------|-----------------------------|-------------------|------|
|              | Users: All $\vee$  | ,                | New Manage            | Home | Navigate                   | More option | s                           |                   |      |
|              | ቆ Update users fro | 🔁 Effective Perm | Effective Permissions |      | Invite external accountant |             | 🖶 Assign WebSan Permissions |                   |      |
|              | User Name ↑        |                  | Full Name             |      |                            |             | Status                      | Authentication Em | nail |
|              | ADMIN              | :                |                       |      |                            |             | Enabled                     |                   |      |

# 6. **REGISTRATION**

To register a WebSan Inc.'s application, search WebSan Client Information and select WebSan Client Information – Administration.

| Tell me what you want to do                                                    |                                                                              | 2 X   |
|--------------------------------------------------------------------------------|------------------------------------------------------------------------------|-------|
| websan client information                                                      |                                                                              |       |
| Go to Pages and Tasks                                                          |                                                                              |       |
| > WebSan Client Information                                                    | Administration                                                               |       |
| In the WebSan Client Information wind information. After your information is a | ow, enter your company's contact and billing complete, select Transmit Data. |       |
|                                                                                | ) 🖻 + ඕ ✓ Saved [                                                            | ]   / |
| WebSan Client Infor                                                            | mation                                                                       |       |
| 🔂 Transmit Data                                                                |                                                                              |       |
| General                                                                        |                                                                              |       |
| MS Client ID                                                                   | On Hold                                                                      |       |
| Active                                                                         |                                                                              |       |
| Contact Information                                                            |                                                                              |       |
| Company · · · · · · · *                                                        | PostalCode / ZipCode \star                                                   |       |
| Name                                                                           | Country · · · · · · · · *                                                    |       |
| Address · · · · · · · · · *                                                    | Phone                                                                        |       |
| Address2 · · · · · · ·                                                         | Email                                                                        |       |

Email CC

Billing is Same as Co...

D

\*

\*

Citv

Province / State